Для работы на сайте elearn.rzgmu.ru необходима регистрация, в завершении которой пользователь сможет входить на сайт. Регистрация на сайте выполняется пользователем самостоятельно, запись на курс осуществляется куратором в ручном режиме, согласно спискам деканата.

Для записи обучающихся на курс преподавателю необходимо зайти в систему под своими учетными данными и перейти в необходимый Вам курс. В блоке «НАСТРОЙКИ» перейти в раздел Управление курсом -> Пользователи -> Записанные на курс пользователи.

| Настройки                  |  |
|----------------------------|--|
| 🕶 Управление курсом        |  |
| 🏟 Редактировать настройки  |  |
| 🎤 Режим редактирования     |  |
| 🔻 Пользователи             |  |
| 🤱 Записанные на курс       |  |
| пользователи               |  |
| Способы записи на курс     |  |
| 🧟 Группы                   |  |
| ▶ Права                    |  |
| 🤱 Другие пользователи      |  |
| 🝸 Фильтры                  |  |
| • Отчеты                   |  |
| 🌼 Настройка журнала оценок |  |
| 🏦 Резервное копирование    |  |
| 🛃 Восстановить             |  |
| 🛃 Импорт                   |  |
| Опубликовать               |  |
| 💭 Очистка                  |  |
| Банк вопросов              |  |
|                            |  |

На странице отобразиться список уже записанных на курс пользователей.

| 3a  | писанные                       | на курс пол                 | іьзовател     | и   |          |                           | Запис                           | ь пользов              | ателей на             | а курс     |
|-----|--------------------------------|-----------------------------|---------------|-----|----------|---------------------------|---------------------------------|------------------------|-----------------------|------------|
| Hai | йти<br>Фильтр Очистка          | Способы записи на курс      | Bce v Po      | Все | • Группа | Все участ 🔻               | Статус                          | Bce                    | ×                     |            |
|     | Имя / Фамилия 🛎                | Последний доступ<br>к курсу | P             | оли | Группь   | ы (                       | пособы                          | записи на              | курс                  |            |
| 1   | Ольга Николаевна<br>Кошеварова | Никогда                     | Управляющий 🗙 |     | 2        | Зачислени<br>February 20  | е вручнун<br>17, 00:00          | o c Wedne              | esday, 8              | ¢х         |
| ()  | Татьяна Викторовн<br>Моталова  | а 7дн. 5час.                | Управляющий 🗙 |     | 2        | Зачисления<br>February 20 | е вручную<br>17, 00:00<br>Запис | о c Wedne<br>ь пользов | esday, 8<br>ателей на | ⇔×<br>курс |

Для добавления к данному списку новых обучающихся, необходимо нажать на кнопку «ЗАПИСАТЬ ПОЛЬЗОВАТЕЛЕЙ НА КУРС». <u>Стоит обратить внимание, что записать можно только тех пользователей, кто успешно прошел регистрацию на сайте!</u>

| Записать пользова                                                | телей на курс      × |
|------------------------------------------------------------------|----------------------|
| Назначить роли Студент<br>Настройка записи на курс               | Тоиск                |
| Учеников<br>Найден 1 пользователь<br>О Учеников Сергей Вадимович | Записать             |

В появившемся коне необходимо выбрать роль, которая предполагается записываемым участникам (по-умолчанию выставлена роль «СТУДЕНТ», ее и нужно оставить). Далее, в поле поиска ввести фамилию или фамилию, имя и отчество и нажать «ПОИСК». Система найдет всех пользователей, попадающих под критерий заданного поиска. Напротив каждого пользователя в списке имеется кнопка «ЗАПИСАТь». Необходимо нажать на нее у нужной фамилии – после этого произойдет запись пользователя на курс. В случае успешной записи кнопка «ЗАПИСАТь» исчезнет у той фамилии, кто уже записан на курс.

Если в системе найдены два и более полных тезки (одинаковые данные о фамилии, имени и отчестве), можно посмотреть профиль каждого из пользователей, нажав на значок фотографии слева от фамилии.

| Записати                                            | ь пользовате               | пей на ку | pc × |
|-----------------------------------------------------|----------------------------|-----------|------|
| Назначить роли                                      | Студент                    | T         |      |
| <ul> <li>Настройка зап</li> <li>Учеников</li> </ul> | писи на курс               | Поиск     |      |
| Найден 1 пользов<br>О Учеников                      | затель<br>Сергей Вадимович |           |      |

Подобную операцию записи необходимо проделать с каждым обучающимся. По окончании записи необходимо нажать на кнопку «ОКОНЧАНИЕ ЗАПИСИ ПОЛЬЗОВАТЕЛЕЙ» в нижней части окна записи.

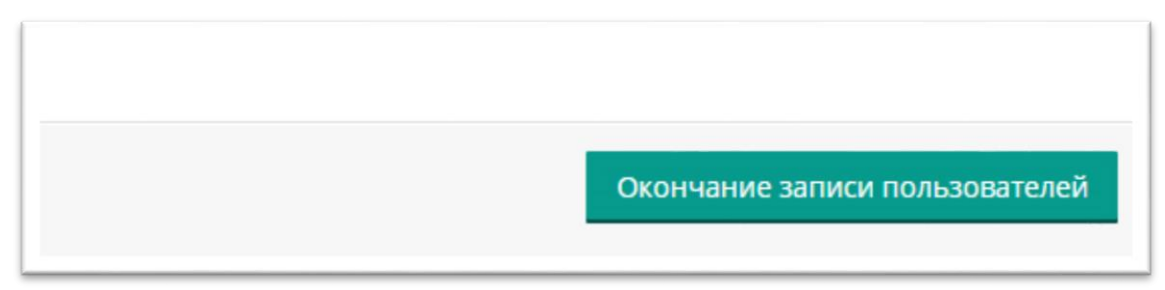

Теперь на странице уже записанных на курс пользователей появятся фамилии тех пользователей, напротив имен каких вы нажали кнопку «ЗАПИСАТЬ».

| Hai      | іти С                             | пособы записи на курс | Bce •       | Роль | Bce | • | Группа | Все участ 🔹               | Статус               | Bce •             |   |
|----------|-----------------------------------|-----------------------|-------------|------|-----|---|--------|---------------------------|----------------------|-------------------|---|
|          | Фильтр Очистка<br>Имя / Фамилия 🐣 | Последний доступ      |             | Роли |     |   | Группы | с                         | пособы з             | записи на курс    |   |
| <u>ي</u> | Ольга Николаевна<br>Кошеварова    | к курсу<br>Никогда    | Управляющий | ×    |     | 2 | k      | Зачисление<br>February 20 | вручнук<br>17, 00:00 | o c Wednesday, 8  | 0 |
| •        | Татьяна Викторовна<br>Моталова    | 7 дн. 5 час.          | Управляющий | ×    |     | 2 | k      | Зачисление<br>February 20 | вручнук<br>17, 00:00 | o c Wednesday, 8  | 0 |
|          | Сергей Вадимович<br>Учеников      | Никогда               | Студент 🗙   |      |     | 2 | k.     | Зачисление<br>February 20 | вручнук<br>17, 00:00 | o c Wednesday, 15 | 0 |

У записанных на курс или курсы обучающихся в личном кабинете появится список доступных курсов.

Нажатием на кнопку удаления пользователя с курса (знак Х) будет произведено отчисление обучающегося с курса.

Для удобства работы на одном курсе множества обучающихся, рекомендуется разбивать их на группы, например, по дате начала обучения.

Группы создаются и редактируются в блоке «НАСТРОЙКИ», далее Управление курсом -> Пользователи -> Группы.

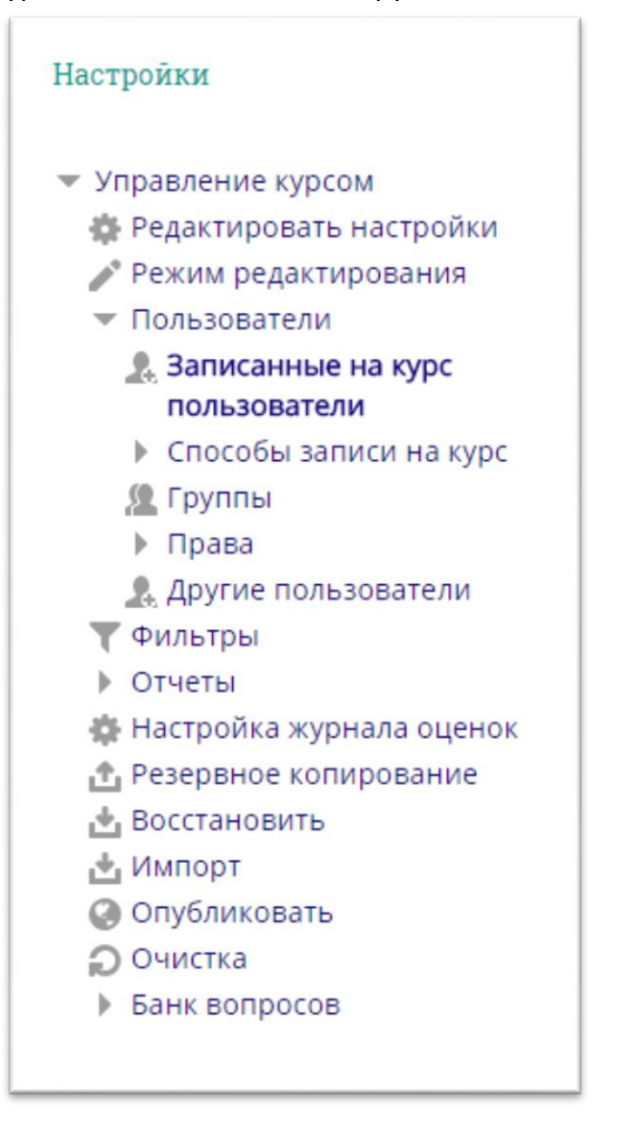

На появившейся странице отображается список уже созданных групп, возможность создать новую группу или отредактировать имеющуюся

| руппы:            |               | Участники | выбранной группы:    |
|-------------------|---------------|-----------|----------------------|
| 22112016_CFM (0)  |               |           | *                    |
|                   |               |           |                      |
|                   | тройки группы |           | ъ/удалить участников |
|                   |               |           |                      |
| Создать группу    |               |           |                      |
| Автосоздание груп | n             |           |                      |
|                   |               |           |                      |

После создания необходимого количества групп, Вы можете перейти на страницу записанных на курс пользователей (Блок «НАСТРОЙКИ»: Управление курсом -> Пользователи -> Записанные на курс пользователи) и включить их в группы.

|          |                                |                             |             |      |     |   |        |                           | Запис                             | ь пользователей  | на кур |
|----------|--------------------------------|-----------------------------|-------------|------|-----|---|--------|---------------------------|-----------------------------------|------------------|--------|
| Hai      | ати С<br>Фильтр Очистка        | Способы записи на курс      | Bce         | Роль | Bce | • | Группа | Все участ 🔻               | Статус                            | Bce 🔻            |        |
|          | Имя / Фамилия 🚔                | Последний доступ<br>к курсу |             | Роли |     |   | Группы | c                         | пособы з                          | записи на курс   |        |
| <u>ي</u> | Ольга Николаевна<br>Кошеварова | Никогда                     | Управляющий | ×    |     | 2 | h      | Зачисление<br>February 20 | вручнук<br>17, 00:00              | o c Wednesday, 8 | 0      |
| •        | Татьяна Викторовна<br>Моталова | 7 дн. 5 час.                | Управляющий | ×    |     | 2 | L.     | Зачисление<br>February 20 | вручнук<br>17, <mark>00:00</mark> | o c Wednesday, 8 | 0      |
|          | Сергей Вадимович               | Никогда                     | Студент 🗙   |      |     | 2 | k.     | Зачисление                | вручнук                           | o c Wednesday, 1 | 5      |